# 臺灣銀行申貸學生端操作說明

要先登錄學校的就貸系統算出可貸金額後才能登錄台銀的就學貸款入口網。

回首頁 臺灣銀行首頁 臺灣銀行就學貸款入口網 BANK OF TAIWAN 9 0 5  $\bigtriangledown$ 11 Ш Ł 表單下載 網站簡介 中講流程 爱見問題 中講資格 還款試算 服務講點 承貸分行 |請選擇要登入的項目 医肌肤甲目的 註冊會員 學校經辦登入 墨生誉入 L Constant 第一次申請者、請先註冊 就學貸款減息1314 杰 建 線 晶片金融卡 ■ 補寄電子帳単 ■ 註冊會員操作流程 ■ 學生當期很致查詢 青 消費扣款 6 **公佈欄**News ◆ ● 公告:截至101.12.31 已上傳「線上申貸」資料之學校名單 發佈於 102.01.02 ● 請注意(一):本學期【學生】登入方式增設「使用者代號」與「電子郵 發佈數 101/1226 件」認證機制

●登入台銀就學貸款入口網(https://sloan.bot.com.tw)填寫申請書:點「學生登入」。

# ●登入成功,請先閱讀彈跳視窗內的公告與網頁中的注意事項。

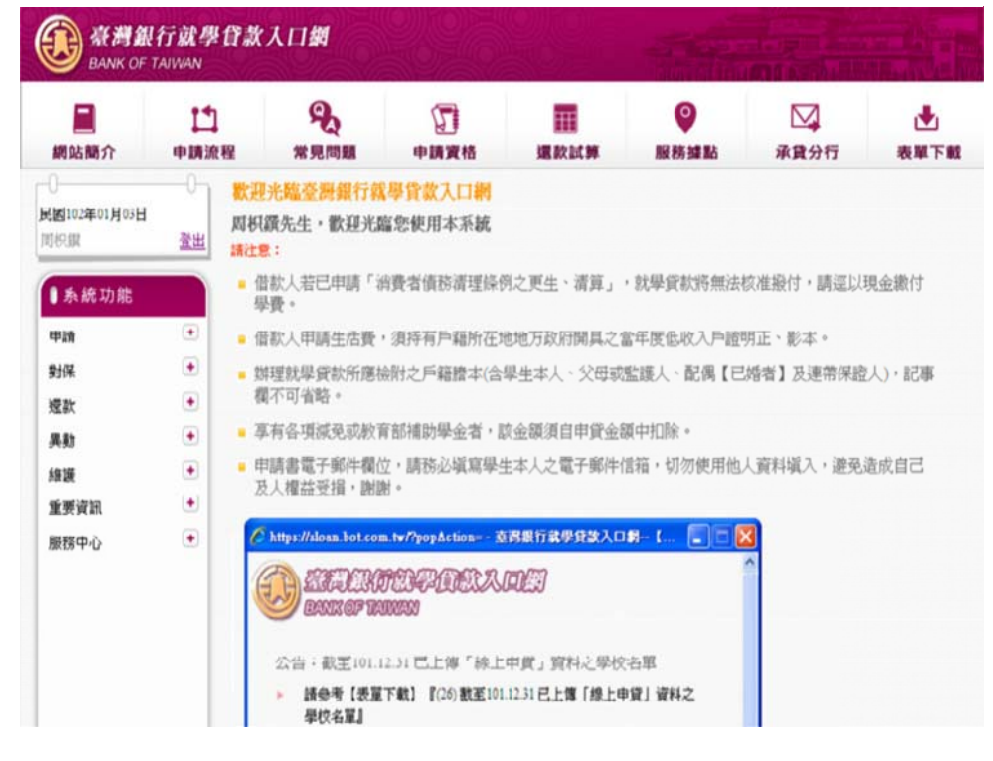

# ●選擇『申請』的『填寫申請書』。

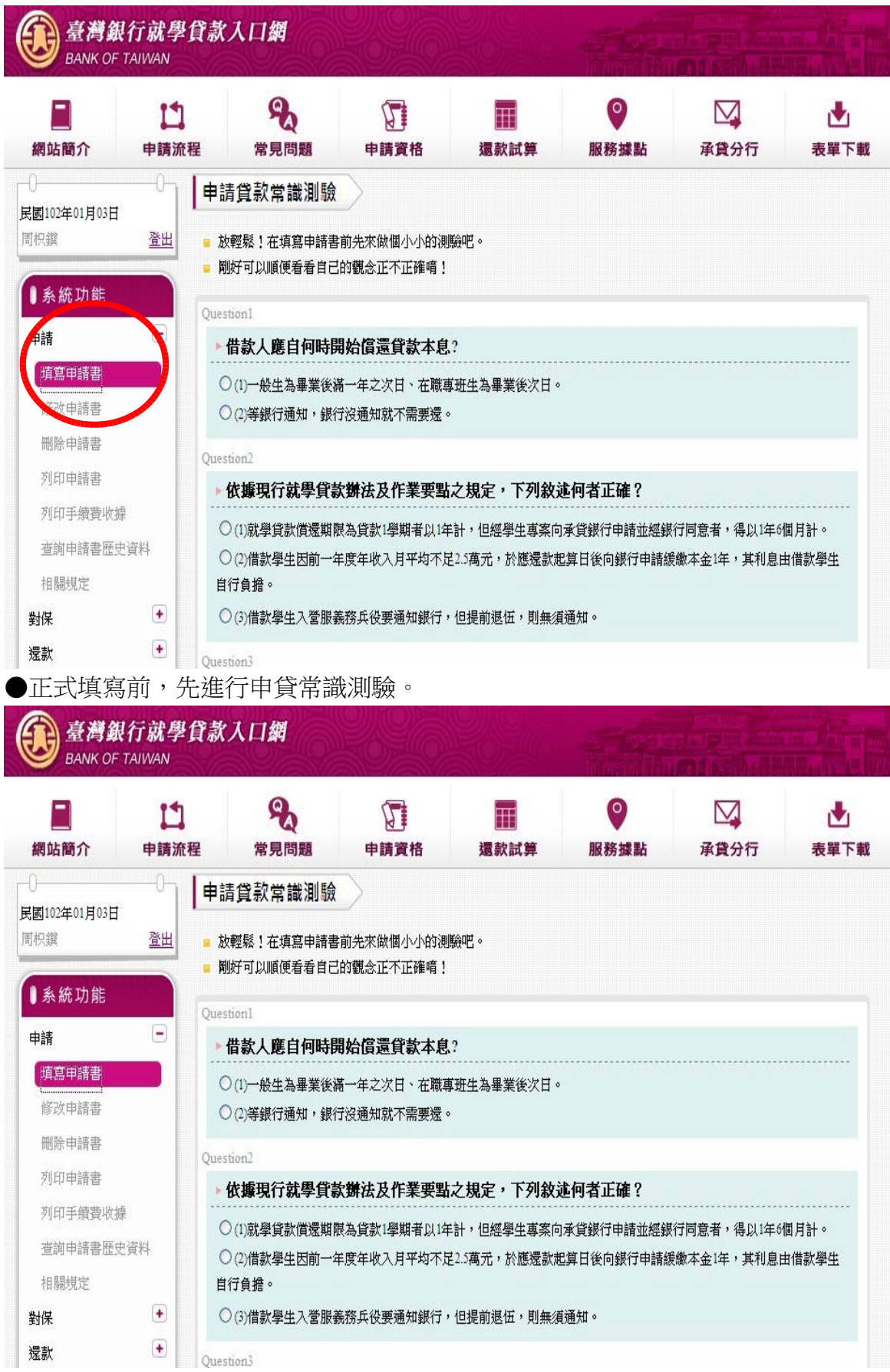

### ●填寫完畢後,請按「我答完了」。

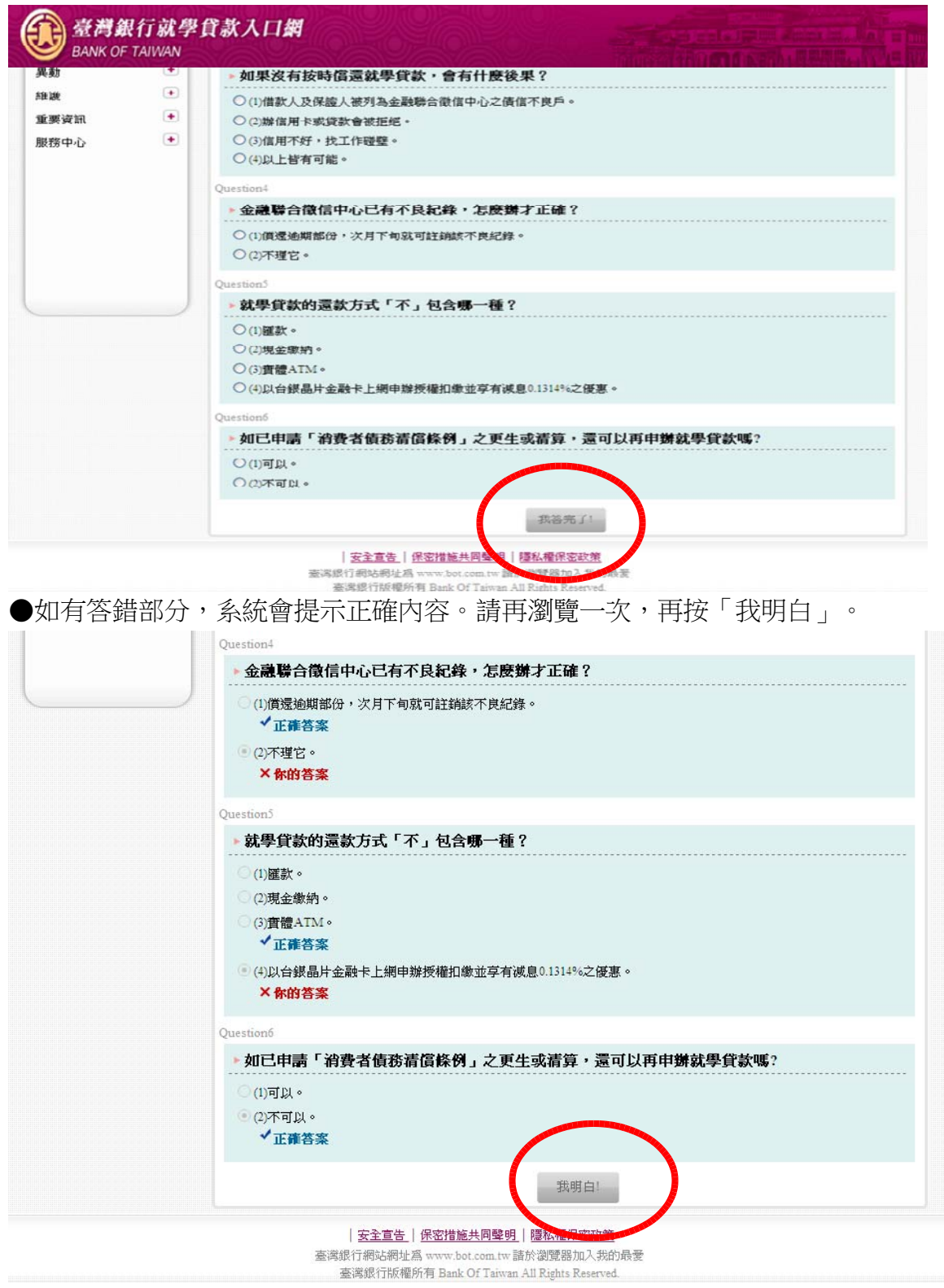

臺灣銀行就學貸款入口網 BANK OF TAIWAN 9 0 11  $\square$ Ħ 1 網站簡介 申請流程 常見問題 申請資格 還款試算 服務據點 承貸分行 表單下載 填寫申請書 民國102年01月03日 周枳鐉 <u>登出</u> ▶ 屆同一學校且同一學程情況 ■ 已填寫過申請書,且本次申請與前次申請屬同一學校及同一教育階段(高中職、大學、專科、技術學院、研究生班等均為不 ●系統功能 同之教育階段)。 ▶ 屬不同學校或不同學程情況 -申請 ■ 未曾填寫申請書。 填寫申請書 ■ 已填寫過申請書,本次申請與前次申請教育階段改變(如高中升大學,二專升二技、大學升研究生班)或就讀不同學校。 修改申請書 - 轉學生。 刪除申請書 列印申請書 n選擇學柱 列印手續費收據 ● 同一學校且 同一學程 查詢申請書歷史資料 ○ 不同學校或 不同學程 相關規定 下一步 + 對保 + 還款 + 異動 + 維護 + 重要資訊

●填寫申請書:如表單無就讀系所名稱,請選擇「請輸入系所關鍵字」,輸入關鍵字後會出現 相關系所名稱供選擇。

| (借款人): 陳**                                | 申請人姓名如有變                                                  | 更,請攜帶登載變更紀錄之戶籍謄本至 |
|-------------------------------------------|-----------------------------------------------------------|-------------------|
| 校: 台中市 ▼                                  | 國立中興大學                                                    | -                 |
| 博士 •                                      | 在                                                         | 至職專班:  ▼          |
| : 大學 🔻                                    | 水土保持學系                                                    | <b>•</b>          |
| 一年級 ▼ 班別                                  | 影劇藝術學系<br>模特兒與展演學系                                        | 0217***           |
| 103 ▼ 年 9 ▼ )                             | 演藝事業系<br>電影學系<br>電影創作 <sup>開</sup> 多                      | 就學 🔍 復學或轉學        |
| 業: ▼年6                                    | 電影創作学系<br>音像紀錄(與影像維護)研究所<br>視覺藝術學系                        | 清書通知本行。           |
| 址: 臺中市 ▼ ½<br>i) ** 號之<br>寄達各項通知,若総       | 音像動畫研究所<br>造形藝術學系<br>影劇學系<br>視覺藝術應用系                      | 街▼ 段 巷            |
| <sup>∋</sup> 籍地址<br>址: 臺中市 ▼ ½<br>〕**  號之 | 創意藝術產業研究所<br>動畫藝術與影像美學研究所<br>視覺與媒體藝術學系<br>動畫學系<br>電影與電視學系 | (街▼ 段 巷           |
| :區碼 04  263**                             | 影視藝丽系<br>創意產業與數位電影學位學程<br>娛樂數位系                           | 區碼 分機             |
| 話: 0975****67                             | 視覺藝術與設計學系<br>藝術學系                                         |                   |
| 金額請點選下列二種                                 | 暫提示200筆 請輸入系所關鍵字                                          |                   |

●答題完畢點選「開始填寫申請書」」,選擇學程。

●有關填寫「金額」部分,提供二種填寫方式(逐項填、總額填)。

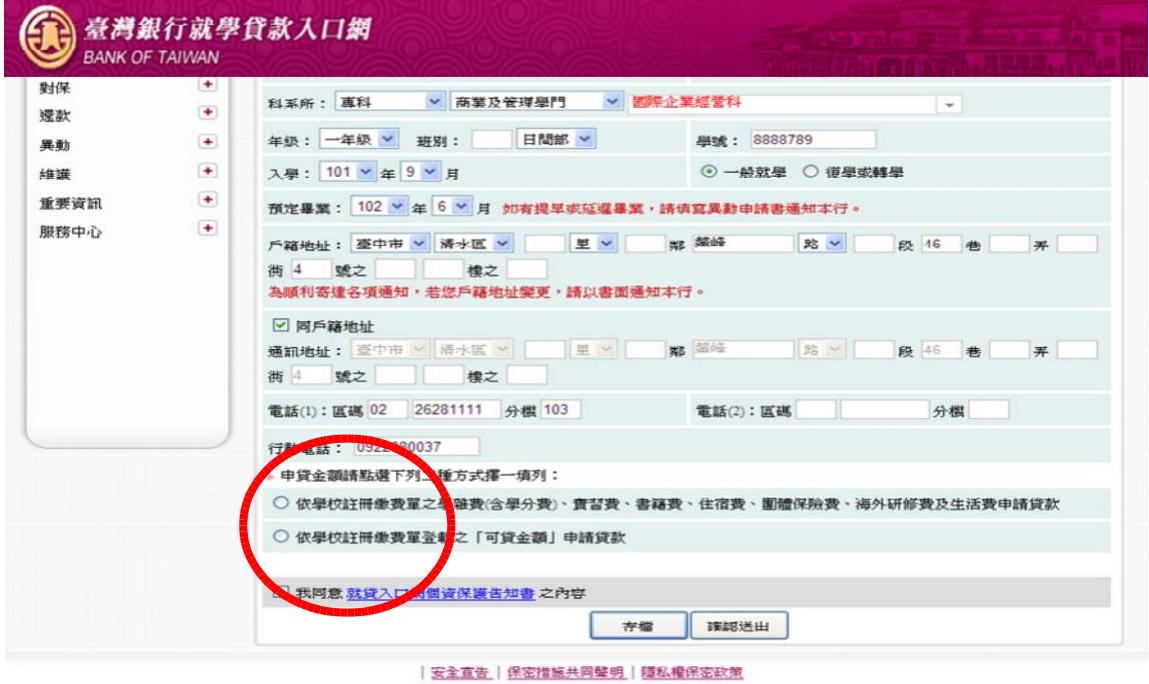

套達銀行網站網址寫 www.hot.com.rw.請於淵覽器tm入美的晶要 臺灣銀行版權所有 Bank Of Taiwan All Rights Reserved.

●興大學生請選擇『依學校註冊繳費單之「可貸金額」申請貸款』項目:「申貸金額」欄位的金 額須與學校就貸申請表的「可貸金額」欄位的金額一樣。

◆未貸申活費者:請將學校就貸申請表的「可貸金額」填入「學校申貸金額」欄位。

◆有申貸生活費者:請填「生活費」欄位,並將學校就貸申請表的「可貸金額」扣除生活 費後的金額填入「學校申貸金額」。

| 行動電話: 0922080037                                                                                                |           |
|----------------------------------------------------------------------------------------------------|-----------|
| ▶ 申貸金額請點選下列二種方式擇一填列:                                                                                            |           |
| ○ 依學校註冊繳費單之學雜費(含學分費)、實習費、書籍費、住宿費、團體保險費、海外研修                                                                     | 費及生活費申請貸款 |
| ◎ 依學校註冊軟費單登載之「可貸金額」申請貸款                                                                                         |           |
| 学校中华社会                                                                                                    | 0         |
| 生活費「須檢附縣市政府核發之低收入/中低收入戶證明(正本及影本)」                                                                               |           |
| 已享有學雜費減免或請領教育部助學金者,其金額(已於可貸金額內扣除者免填)                                                                            |           |
| 甲見並研                                                                                                    | 0         |
|                                                                                                    |           |
| 上 我同意 <u>就貸入口網個資保護告知書</u> 之內容                                                                                   |           |
| 存檔 確認送出                                                                                                    |           |
| 安全宣告  保密措施共问聲明  攝私權保密政策<br>臺灣銀行網站網址爲 www.bot.com.tw 語於瀏覽器加入我的最愛<br>臺灣銀行版權所有 Bank Of Taiwan All Rights Reserved. |           |

●系統檢核金額欄位:如果您的申貸金額(扣除生活費後)大於學校上傳的「最高可貸金額」」, 系統會提示請洽學校承辦人員修改金額後,再按「確認送出」。

| <ul> <li>✓ 同戶籍地址</li> <li>通訊地址: 臺中市 ✓ 清水區 ✓ 里 ✓ 鄰 醫峰 路 ✓</li> <li>街 4 號之 健之</li> </ul>                                              | 段 46 巷 弄         |
|----------------------------------------------------------------------------------------------------|------------------|
| 電話(1): 區碼 02 26281111 分機 103 電話(2): 區碼                                                                                              | 分機               |
| 行動電話:       092208       Windows Internet Explorer         ・申貸金額請點選下       ・申貸金額扣除生活費不可大於學校核准之可貸金額・如有疑義調         ① 依學校註冊繳費       確定 | 谷學校承嫌人員     申請貸款 |
| ◎ 依學校註冊繳費單登載之「可貸金額」申請貸款                                                                                                    |                  |
| 學校申貸金額                                                                                                    | 50000            |
| 生活費「須檢附縣市政府核發之低收入/中低收入戶證明(正本及影本)」                                                                                                   | 0                |
| 已享有學雜費滅免或請領教育部助學金者,其金額(已於可貸金額內扣除者免填)                                                                                                | 0                |
| 申貸金額                                                                                                    | 0                |
| □ 我同意 <u>就賞入口網個資保護告知書</u> 之內容<br>存檔 確認送出                                                                                            |                  |
| 安全宣告   保密措施共同聲明   隱私權保密政束                                                                                                    |                  |

臺灣銀行網站網址為 www.bot.com.tw諸於瀏覽器加入我的最愛 臺灣銀行版權所有 Bank Of Taiwan All Rights Reserved.

●選擇對保方式:申請書「確認送出」後,會顯示下列畫面說明,讓學生自由選擇對保方式。

◆臨櫃對保:一般同學請選擇並按「下一步」。

◆線上申貸:符合線上申貸資格者,會出現「線上申貸」選項,請選擇並按「下一步」。若 您已在台銀開戶並申辦晶片金融卡,建議選擇「線上申貸」,省時又省錢! ◆存檔:還不確定對保方式,可先按「存檔」」暫存申請書內容。之後再點選「修改申請書 」,進行資料修改或確認送出。

| 申請書對保方式                                                                                                    |
|----------------------------------------------------------------------------------------------------|
| 您已符合線上申貸資格,建議選擇「線上申貸」可省下到銀行對保時間,還能享有手續費50元之優<br>車。                                                                                                    |
| <ul> <li>進行「線上申貸」前,請先備妥讀卡機及本行晶片金融卡(限本人帳戶)。</li> <li>若您尚未決定辦理方式,請先選擇「存檔」,下次點選「修改申請書」/「確認送出」時,可重新選<br/>擇對保方式。</li> <li>若您仍願意親自到銀行辦理,請選取「臨櫃對保」。</li> </ul> |
| 請選擇對保方式                                                                                                    |
| ○ 線上申貸                                                                                                    |
| ◎ 臨櫃對保                                                                                                    |
| ◎ 存檔                                                                                                    |
| 下一步                                                                                                    |
|                                                                                                    |

●選擇「臨櫃對保」者請點選「列印申請書」:會產生三聯單(銀行、學校、借款人),請持三聯單、 身分證、印章、學校就貸申請表及其他相關證明文件至台銀各分行辦理對保,對保後請將 其中的「學校聯」(學生姓名旁要簽名)與學校就貸申請表(學生要簽名)繳回或寄回興大生活 輔導組即可。

| 図102年05日23日 | 0-1    | 列印申請書                   | >          |             |                 |                    |
|-------------|--------|-------------------------|------------|-------------|-----------------|--------------------|
| 皆人。<br>(1)  | 登出     | - 本學期為101學年度下學          | 期。         |             |                 |                    |
|             |        | 📍 以下為申請書資料, 請           | 點選 🛃 來列印申請 | 書。          |                 |                    |
| ● 糸 鈗 切 彫   | iococi | <b>疽</b> 寛日             | 壆年度        | 壆魽          | 狀態              | 下载                 |
| 申請          |        | 2013-01-10 19:14:44.499 | 101        | 下學期         | 填寫              | 1                  |
| 填寫申請書       |        |                         |            |             |                 |                    |
| 修改申請書       |        |                         |            | ▶ 請下載並安裝可攜; | 式文件讀取器(Acrobat) | PDF Reator 2 La La |
| 删除申請書       |        |                         |            |             |                 |                    |

●選擇「線上申貸」者請仔細閱讀「線上申貸-約定事項」並使用正瀏覽器(Google Chrome45版以上無法使用線上申貸)。

#### 線上申貸-簡易約定

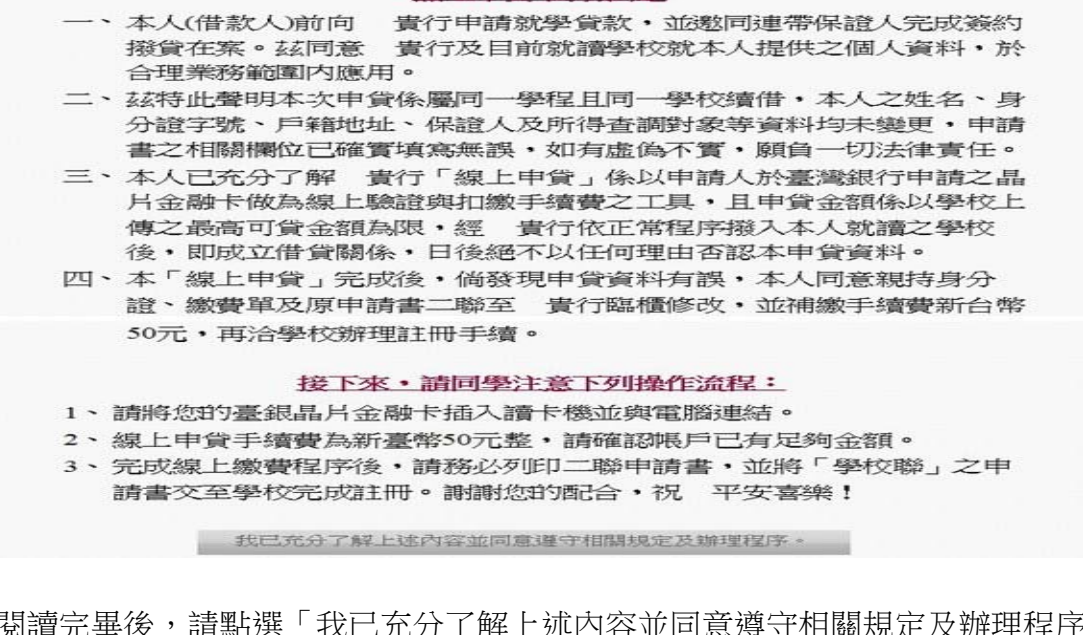

●閱讀完畢後,請點選「我已充分了解上述內容並同意遵守相關規定及辦理程序」,系統會提醒您扣款成功後即無法異動申請書內容,如要修改須洽臨櫃辦理並補收手續費。

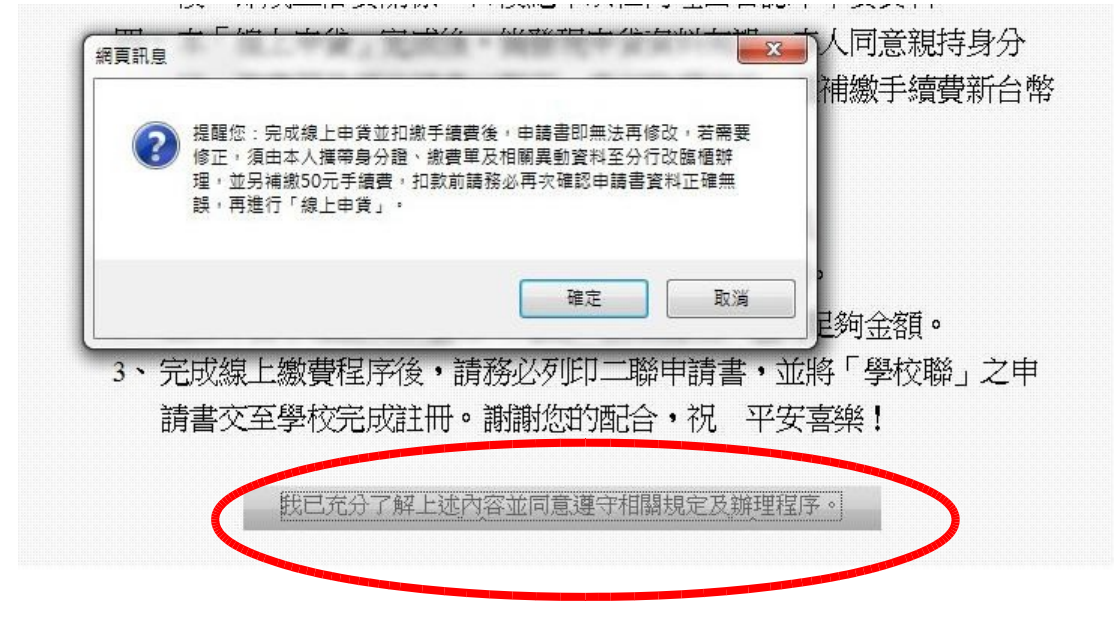

●請備妥讀卡機,進入扣繳手續費程序。

| 路ATM<br>物收單 | 選擇讀卡機:                                                                        | CASTLES EZ 100PU 0                                                                          | →  轉出帳號:<br>讀取帳號                                        |               |
|-------------|-------------------------------------------------------------------------------|---------------------------------------------------------------------------------------------|---------------------------------------------------------|---------------|
|             | 收款人:                                                                          | 就貸測試(測試)                                                                                    |                                                         |               |
|             | 收款序號:                                                                         | 1011001706                                                                                  | 付款人:                                                    | F224884391    |
|             | 手續費:                                                                          | 50                                                                                          | 0元 登出時間倒數:                                              | 290 2222      |
|             |                                                                               | 下一步                                                                                         |                                                         | 取消交易          |
|             | <ol> <li>Email可能因相</li> <li>請確認交易望</li> <li>如要放棄此筆</li> </ol>                 | 收未寄達,本服務僅提供交易通知之用<br>資料,輸入相關欄位後,繼續下一步驟,<br>睡交易請按取消交易,請勿直接關閉視                                | ,不得作為交易憑據。<br>以完成線上付款作業。<br>窗。                          |               |
| 2           | <ol> <li>Email可能因相</li> <li>請確認交易論</li> <li>如要放棄此当</li> <li>本畫面需要下</li> </ol> | 收未寄達,本服務僅提供交易通知之用<br>資料,輸入相關欄位後,繼續下一步賺J<br>建交易請按取消交易,請勿直接關閉視<br>F載安控元件,IE瀏覽器的網際網路選环         | ,不得作為交易憑據。<br>以完成線上付款作業。<br>窗。<br>項安全性設定 <u>請參考安全</u> 計 | <u>没定說明</u> 。 |
| ,           | <ol> <li>Email可能因相</li> <li>請確認交易消</li> <li>如要放棄此第</li> <li>本畫面需要下</li> </ol> | 故未寄達,本服務僅提供交易通知之用<br>資料,輸入相關欄位後,繼續下一步驟」<br>建交易請按取消交易,請勿直接關閉視<br>「載安控元件,IE瀏覽器的網際網路選「<br>網頁訊息 | ,不得作為交易憑據。<br>以完成線上付款作業。<br>窗。<br>項安全性設定 <u>請參考安全</u> 計 | 没定說明。<br>又    |

●請插入晶片金融卡,由系統抓取扣款帳號,再按「下一步」(請注意:金融卡必須為學生本 人臺灣銀行晶片金融卡)。

| 路ATM       | 選擇讀卡機:        | CASTLES EZ100PU 0 - | 轉出 <b>帳號:</b><br>讀取帳號 | 0000983001010008 |
|------------|---------------|---------------------|-----------------------|------------------|
| 1.12.12.11 | 收款人:          | 就貸測試(測試)            |                       |                  |
|            | 收款序號:         | 1011001706          | 付款人:                  | F224884391       |
|            | 手讀費:          | 50 <sub>元</sub>     | 登出時間倒數:               | 280 3333         |
|            | 轉出帳號附言欄:      | 就貸手續費               | -                     |                  |
|            |               | 前6個中文字或12個英文字會列印在符  | 褶簿上                   |                  |
|            |               | 下一步                 |                       | 取消交易             |
|            |               |                     |                       |                  |
|            | 1. Email可能因故未 | 寄達・本服物僅提供交易通知之用,不   | 得作為交易憑據。              |                  |
|            | 2. 諸確認交易資料    | ,輸入相關欄位後,繼續下一步驟以完   | 成線上付款作業。              |                  |
|            | 3. 如要放棄此筆交    | 易請按取消交易,請勿直接關閉視窗。   |                       |                  |
|            | 4. 本畫面需要下載    | 安控元件,IE瀏覽器的網際網路選項安  | 全性設定請參考安全調            | 設定說明。            |

●請輸入驗證碼,再按「啟動交易」。

| ATM | 收款人:                                         | 就貸測試(測試)                          |         |                  |
|-----|----------------------------------------------|-----------------------------------|---------|------------------|
| 权單  | 收款序號:                                        | 1012001688                        | 付款人:    | B200000004       |
|     | 手犢費:                                         | <mark>50</mark> 元                 | 轉出帳號:   | 0000983001010008 |
|     | <b>驗證碼:</b><br>重新產生                          | 1005                              | 請輸入驗證碼: | 1005             |
|     | 晶片卡密碼:                                       | •••••                             |         |                  |
|     | 付款人Email:                                    | test@url.com.tw                   |         |                  |
|     |                                              | 登出時間倒數: 275                       | 秒 1111  |                  |
|     | <ol> <li>交易進行中請約</li> <li>輸入晶片卡密码</li> </ol> | 啓動交易<br>20抽出晶片中<br>馬,接確認交易繼續付款作業。 |         | 取消交易             |
| 5   | 3. 如要放棄此筆3                                   | こ易請按取消交易,請勿直接關閉視窗。                |         |                  |

●為確保交易安全,請重新插拔您的晶片金融卡,再按「確認 OK」。

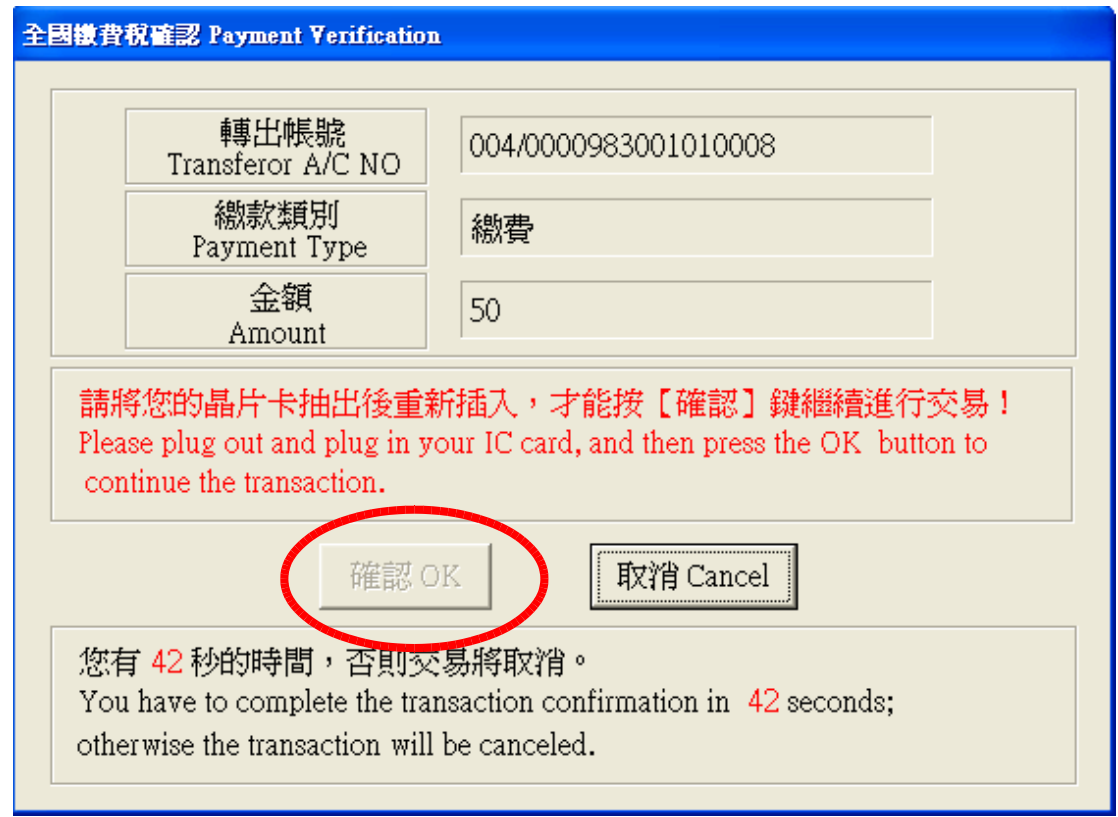

●系統提示扣款交易成功,請按「下一步」。

| 交易訊息:    | 0 交易成功            |                           |                   |
|----------|-------------------|---------------------------|-------------------|
| 收款人:     | 就貸測試(測試)          |                           |                   |
| 收款序號:    | 1012001688        | 付款人:                      | B20000004         |
| 交易日期:    | 2012/08/06        | 交易時間:                     | 111019            |
| 交易金額:    | <mark>50</mark> 元 | 轉出帳號:                     | 004-0000983001010 |
| 入帳日期:    | 2012/08/06        | 交易序號:                     | 00004129          |
| 帳戶餘額:    | +00000073199.00元  |                           |                   |
| 列印本頁僅供協  | 助交易通知之用,不得作爲交易過   | s <sup>ige</sup> · 🔒 列 EL | 1                 |
| 諸記得取出晶片  | 卡,按下一步回網路商店。      | 下一步                       | 54 1111           |
| 1. 列印本頁僅 | 供協助交易通知之用,不得作爲3   | 之易憑據<br>[                 | )                 |
| 2. 諸記得取出 | 晶片卡。              |                           |                   |
|          |                   |                           |                   |

# ●您已完成線上申貸,請點選「列印申請書」。

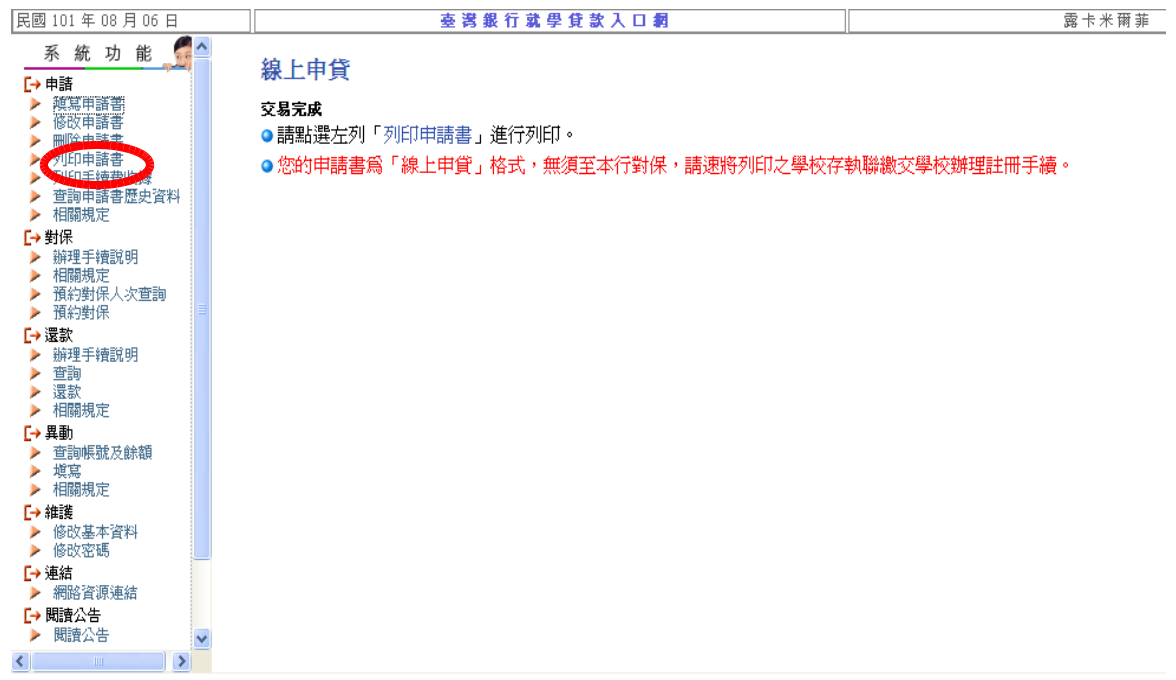

●按「下載」列印申請書:印出的撥款通知書共有二聯,請將其中的「學校聯」(學生姓名旁要

簽名)與學校就貸申請表(學生要簽名)繳回或寄回興大生活輔導組即可。

| 國102年05月25日                                             |                         |            |                                       |                                     |                       |
|---------------------------------------------------------|-------------------------|------------|---------------------------------------|-------------------------------------|-----------------------|
| 怡人 登出                                                   | ■ 本學期為101學年度下學          | 期。         |                                       |                                     |                       |
| 系統功能                                                    | 以下為申請書資料,請請             | 點選 📩 來列印申請 | 書。                                    |                                     | $\sim$                |
| ++#                                                     | 填宫日                     | 學年度        | 學期                                    | 狀態                                  | 下载                    |
| 単請 しし                                                   | 2013-01-10 19:14:44.499 | 101        | 下學期                                   | 填寫                                  | ٠.                    |
| 填寫申請書                                                   |                         |            |                                       |                                     |                       |
| (1) 2245 (1) 2782 (2) 22 <sup>(1)</sup>                 |                         |            | · · · · · · · · · · · · · · · · · · · | ****                                |                       |
| 修改申請書                                                   |                         |            | <u>請下載</u> 服安發可備」                     | X X 1+ au ax (Acrobat )             | PDF Reader / 0以上版     |
| 修改申請書                                                   |                         |            | <u>前下載地女發則</u> 備;                     | A, X 1+1884235(ACTODALI             | PDF Reader 7.0以上版     |
| 修改申請書<br>删除申請書<br>列印申請書                                 |                         |            | ● 請下載业支装可備;                           | A, X 14-584225(Acrobat )            | PDF Reader 7.021 F.Kg |
| 修改申請書<br>删除申請書<br>列印申請書<br>列印手續費收據                      |                         |            | <u>讀下載</u> 业女裝用備;                     | A, Y, 14-2042 ST. ACTODAT J         | PDF Reader / OLA F.Mg |
| 修改申請書<br>删除申請書<br>列印申請書<br>列印手續費收據<br>查詢申請書歷史資料         |                         |            | <u>龍千載北女</u> 装可 <b>備。</b>             | <u>, x 11+a₩ay x5(</u> Actooat 1    | PDF Reader 7.001 F.Mg |
| 修改申請書<br>删除申請書<br>列印申請書<br>列印手續費收據<br>查詢申請書歷史資料<br>相關規定 |                         |            | 龍作載业安裝可備。                             | <u>, , , 14-8849, 351</u> , AGODALI | PDF Reader 7.002 F.Mg |

象上申貸完成後,如需再修改通知書內容,須由學生本人攜帶線上申貸撥款通知書二聯 (學校及學生聯)、身分證、印章、學校就貸申請表及其他相關證明文件至台銀各分行辦理, 並補收手續費。因線上申貸與臨櫃對保之通知書格式不同,行員完成修改後,會收回線上 申貸撥款通知書,並重新列印修改後的臨櫃對保通知書交付學生。

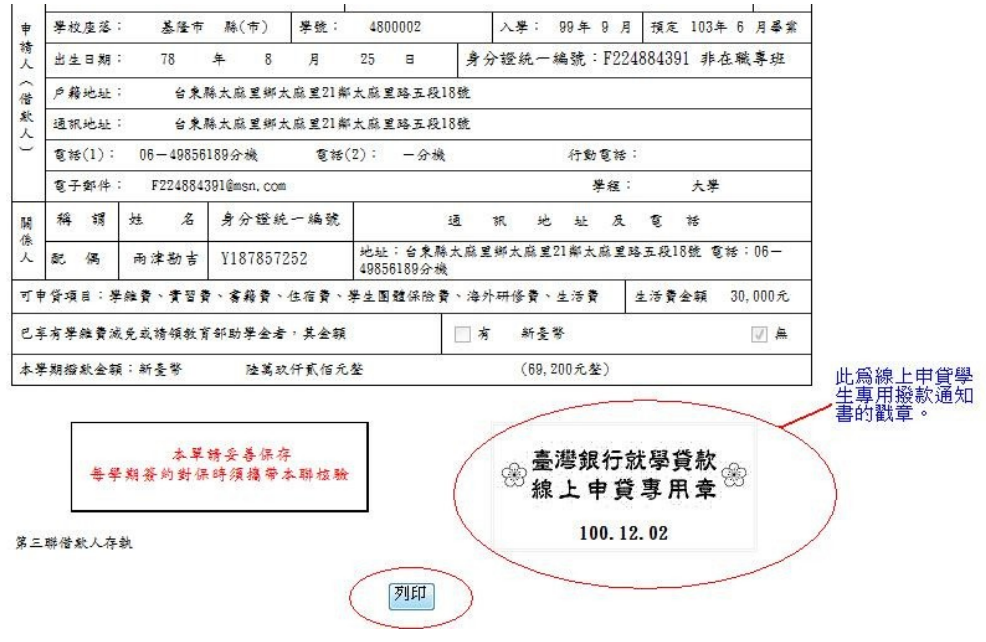